しんきんバンキングアプリにおけるチュートリアル表示の改善について

1. 概要

チュートリアルに表示されている画面を最新化し、文言の一部を改善します。

2. 変更内容

チュートリアルに表示される画面を以下の2021年3月以降にリリースした画面に最 新化します。

- ・2021年 3月:お知らせ・プッシュ通知サービス追加
- ・2021年 6月:ログイン認証後画面へのスマホ通帳ボタンの追加
- ・2021年 9月:アプリデータの移行機能追加
- ・2021年12月:スマホ通帳明細検索機能追加

また、一部の機能については、信用金庫により提供が異なる旨の注釈を記載します。

| No. | 新画面                                                                                                    | 項目    | 区分  | 文言(新旧比較 変更点:下線部)                                |
|-----|----------------------------------------------------------------------------------------------------|-------|-----|-------------------------------------------------|
| 1   | 信用金庫選択<br>た。 19:17 50% 後<br>「「「「」」」」<br>「」」」」<br>「」」」<br>「」」<br>「」」<br>「」<br>「 | ①タイトル | 改善前 | 複数の信用金庫に対応                                      |
|     |                                                                                                    |       | 改善後 | (変更なし)                                          |
|     |                                                                                                    | ②本文   | 改善前 | お客様がご利用されている信用金庫の<br>口座情報をご確認いただくことができ<br>ます    |
|     |                                                                                                    |       | 改善後 | (変更なし)                                          |
| 2   | 大田金明細照会<br>■ ● ● 1917 50% ●<br>■ ● ● ● ● ● ● ● ● ● ● ● ● ● ● ● ● ● ● ●                                                                                                    | ①タイトル | 改善前 | 複数口座の登録が可能                                      |
|     |                                                                                                    |       | 改善後 | (変更なし)                                          |
|     |                                                                                                    | ②本文   | 改善前 | シンプルな操作で簡単に複数口座の残<br>高と入出金明細をご確認いただくこと<br>ができます |
|     |                                                                                                    |       | 改善後 | (変更なし)                                          |

| No. | 新画面                                                                                                    | 項目    | 区分  | 文言(新旧比較 変更点:下線部)                                                                          |
|-----|----------------------------------------------------------------------------------------------------|-------|-----|-------------------------------------------------------------------------------------------|
| 3   | 入出金明細照会 ● 1051 00% ● 100% ● 100 | ①吹き出し | 改善前 | メニューバーのボタンから振込のお取<br>引ができます                                                               |
|     |                                                                                                    |       | 改善後 | (変更なし)                                                                                    |
|     |                                                                                                    | ②タイトル | 改善前 | 振込がスムーズ                                                                                   |
|     |                                                                                                    |       | 改善後 | (変更なし)                                                                                    |
|     |                                                                                                    | ③本文   | 改善前 | メニューバーから振込をご利用いただ<br>けます<br>振込先には事前登録済みの口座や過去<br>に振込した口座を指定することも可能<br>です                  |
|     |                                                                                                    |       | 改善後 | メニューバーから振込をご利用いただけます<br>振込先には事前登録済みの口座や過去<br>に振込した口座を指定することも可能<br>です<br>※ご利用の信用会庫により提供機能が |
|     |                                                                                                    |       |     | <u>累なります</u>                                                                              |
| 4   | 統計がうつ、<br>************************************                                                                                                    | ①タイトル | 改善前 | グラフでわかりやすく                                                                                |
|     |                                                                                                    |       | 改善後 | (変更なし)                                                                                    |
|     |                                                                                                    | ②本文   | 改善前 | 登録された口座の残高推移と月間収支<br>をグラフでわかりやすくご確認いただ<br>けます                                             |
|     |                                                                                                    |       | 改善後 | 登録された口座の残高推移と月間収支<br>をグラフでわかりやすくご確認いただ<br>けます<br><u>※ご利用の信用金庫により提供機能が<br/>異なります</u>       |

| No. | 新画面                                                                                                    | 項目    | 区分  | 文言(新旧比較 変更点:下線部)                                                                                    |
|-----|----------------------------------------------------------------------------------------------------|-------|-----|----------------------------------------------------------------------------------------------------|
| 5   | スマホ通帳<br><sup> ■*</sup> * 16-51 100% ##                                                                                                    | ①タイトル | 改善前 | 便利なスマホ通帳                                                                                            |
|     | 1.3487         0.0000         1.3486         ?           1.3486         ?         ?         ?           1.3486         1.3486         ?         ?           1.3486         1.3486         ?         ?           1.3486         ?         ?         ?           1.3486         ?         ?         ?           1.3486         ?         ?         ?           1.3486         ?         ?         ?           1.3486         ?         ?         ?           1.3486         ?         ?         ?           1.3486         ?         ?         ?           1.3486         ?         ?         ?           1.3486         ?         ?         ?           1.3486         ?         ?         ?           1.3486         ?         ?         ?           1.3486         ?         ?         ?           1.3486         ?         ?         ?           1.3486         ?         ?         ?           1.3486         ?         ?         ?           1.3486         ?         ?         ?           ? |       | 改善後 | (変更なし)                                                                                              |
|     |                                                                                                    |       | 改善前 | 長時間の入出金明細を通帳イメージで<br>ご確認いただくことができます<br>明細にメモを書き留めることも可能で<br>す                                       |
|     |                                                                                                    | ②本文   | 改善後 | 長時間の入出金明細を通帳イメージで<br>ご確認いただくことができます<br>明細にメモを書き留めることも可能で<br>す<br><u>※ご利用の信用金庫により提供機能が<br/>異なります</u> |

以 上